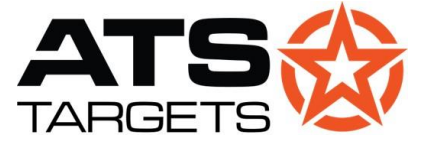

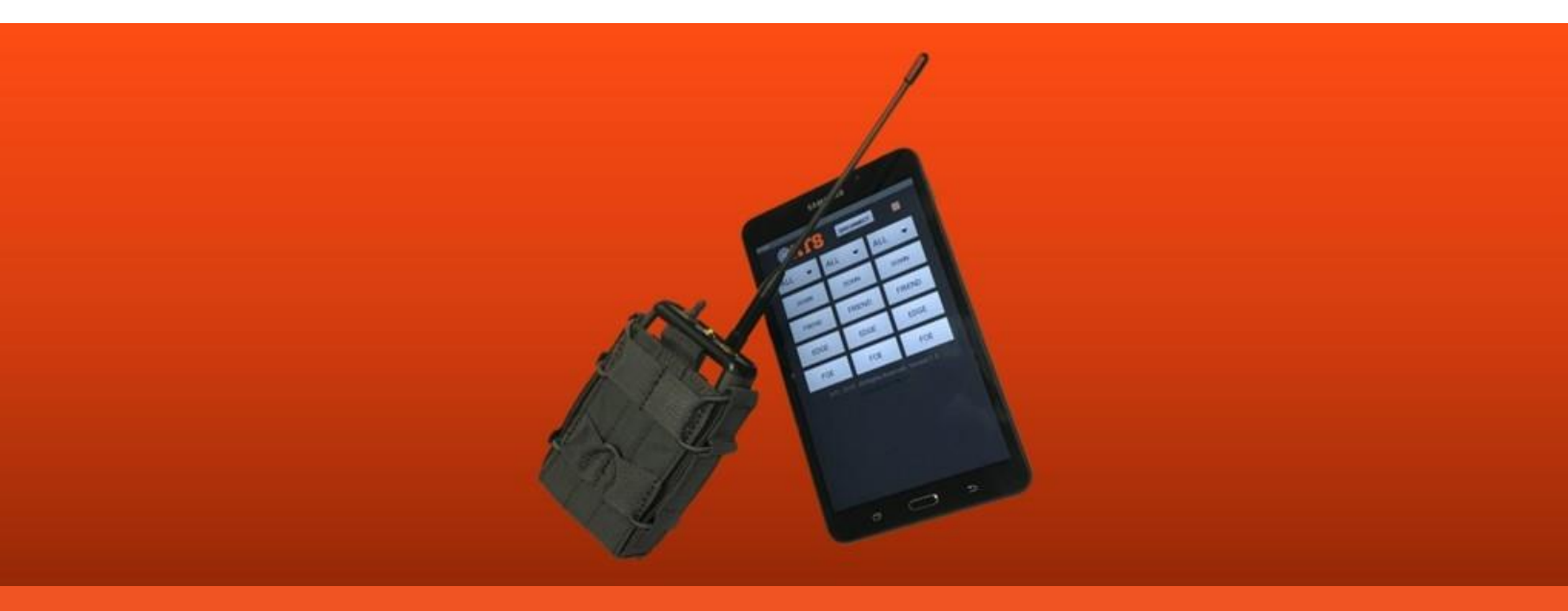

# PTX-TAB Quick Start Guide

## **Getting Started with Your PTX-600 Bluetooth Transmitter**

### In the Kit

- PTX-600 transmitter
- Tablet
- Antenna
- Charger (usable by both tablet and transmitter)

## **TRANSMITTER SETUP**

- 1. Establish a Bluetooth connection between the transmitter and tablet.
  - a. **On the transmitter,** connect the antenna to the co-axial port.
  - b. Flip the switch to the **ON** position. The green light on top of the transmitter will begin blinking rapidly.

ATS Targets (Advanced Training Systems) 651.429.8091 | atstargets.com

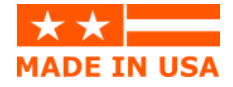

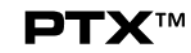

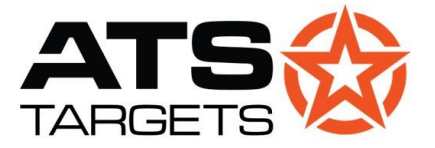

c. On the tablet, make sure Bluetooth is turned on. Navigate to Settings >> Connections >> Bluetooth. A scan for devices should begin automatically. Select "ATS\_PTX" from the list of available devices.

| ON                |                          |                       |    | • |
|-------------------|--------------------------|-----------------------|----|---|
| Mako curo vour    | Bluetooth device is in p | airing mode to connec | at |   |
| wake sure your    |                          |                       |    |   |
| AVAILABLE DEVICES |                          |                       |    |   |
|                   |                          |                       |    |   |

d. Enter the PIN code "1234" when prompted, then tap "OK."

| Bluetooth pairing request                         |  |
|---------------------------------------------------|--|
| nter PIN to pair with ATS_PTX (Try 0000 or 1234). |  |
| PIN                                               |  |
|                                                   |  |
| PIN contains letters or symbols                   |  |
| PIN contains letters or symbols                   |  |

**TIP:** It may take more than one scan for "ATS\_PTX" to appear in the list of available devices. If "ATS\_PTX" does not appear in the list after the first scan, tap "Scan" on the top right until the device is recognized.

e. You have successfully paired the two devices once the green light on top of the transmitter blinks slowly.

#### 2. Install the PTX-BT app.

- a. Ensure you are signed in using your Google account.
- b. Open the "Drive" application.
- c. Swipe from the left of the screen to open the Drive menu.
- d. Tap "Shared with me," then "PTX600BT135\_release.apk".

**TIP:** On attempting to open the file in step 1e, you may receive this error:

| For your securit this source. | y, your phone is not al | lowed to install unknown a | pps from |
|-------------------------------|-------------------------|----------------------------|----------|
|                               |                         |                            |          |

ATS Targets (Advanced Training Systems) 651.429.8091 | atstargets.com

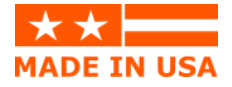

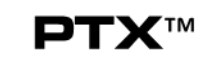

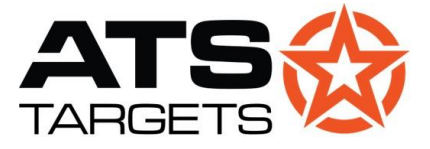

This is a permissions issue common on new tablets. Tap "Settings" and turn the switch "Allow from this source" to the position. Exit "Settings," open "Drive," and proceed with app installation from step 2e.

e. Tap "Install," then "Open."

| B ( |                                                                             | 🕯 🛰 35% 🖬 3:41 PI |
|-----|-----------------------------------------------------------------------------|-------------------|
|     | РТХ-ВТ                                                                      |                   |
| юу  | u want to install this application? It does not require any special access. |                   |
|     |                                                                             |                   |
|     |                                                                             |                   |
|     |                                                                             |                   |
|     |                                                                             |                   |
|     |                                                                             |                   |
|     |                                                                             |                   |
|     |                                                                             |                   |
|     |                                                                             |                   |
|     |                                                                             |                   |
|     |                                                                             |                   |
|     |                                                                             |                   |
|     |                                                                             |                   |
|     |                                                                             |                   |
|     |                                                                             |                   |
|     |                                                                             |                   |
|     |                                                                             | CANCEL INSTAL     |

f. Tap "Allow" if prompted.

**TIP:** The app's icon will not be added to the tablet's home screen by default. For faster access, add the icon to your home screen by tapping and holding on the icon from your app drawer.

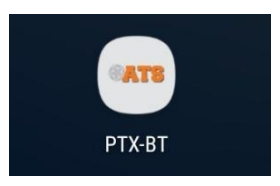

#### 3. Set the app to control your PTX-600 transmitter.

a. In the PTX-BT app, tap "CONNECT."

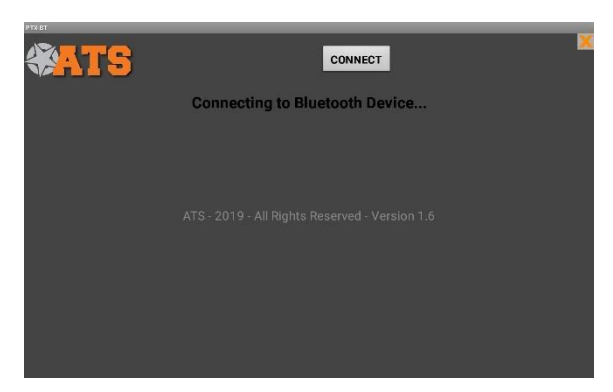

b. Tap the name of the desired PTX-600 transmitter.

**ATS Targets** (Advanced Training Systems) 651.429.8091 | atstargets.com

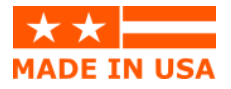

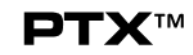

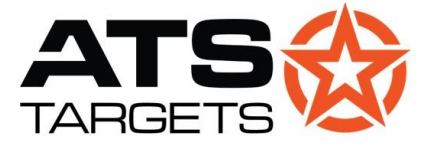

| PTX-BT                    |  |
|---------------------------|--|
| 00:14:03:06:20:99 ATS_PTX |  |
|                           |  |
|                           |  |
|                           |  |

4. Control your connected targets as desired.

| ATS    | DISCONNECT |        |   |
|--------|------------|--------|---|
| ALL 👻  | ALL 🔻      | ALL 🔻  |   |
| DOWN   | DOWN       | DOWN   |   |
| FRIEND | FRIEND     | FRIEND |   |
| EDGE   | EDGE       | EDGE   |   |
| FOE    | FOE        | FOE    |   |
| $\sim$ |            |        | I |

5. When finished, tap **"DISCONNECT"** in the app and flip the transmitter switch to the **OFF** position.

ATS Targets (Advanced Training Systems) 651.429.8091 | atstargets.com

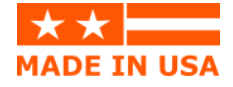